# **HP Operations Orchestration**

Windows および Linux向け

ソフトウェアバージョン: 10.10

# システム構成とハードニングガイド

ドキュメントリリース日: 2014 年 5 月 (英語版) ソフトウェアリリース日: 2014 年 5 月

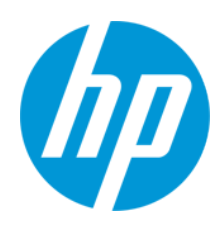

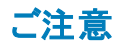

#### 保証

HP製品、またはサービスの保証は、当該製品、およびサービスに付随する明示的な保証文によってのみ規定されるものとします。ここでの記載は、追加保証を提供 するものではありません。ここに含まれる技術的、編集上の誤り、または欠如について、HPはいかなる責任も負いません。 ここに記載する情報は、予告なしに変更されることがあります。

#### 権利の制限

機密性のあるコンピューターソフトウェアです。これらを所有、使用、または複製するには、HPからの有効な使用許諾が必要です。商用コンピューターソフトウェア、コン ピューターソフトウェアに関する文書類、および商用アイテムの技術データは、FAR12.211および12.212の規定に従い、ベンダーの標準商用ライセンスに基づいて米国政 府に使用許諾が付与されます。

### 著作権について

© Copyright 2005-2014 Hewlett-Packard Development Company, L.P.

#### 商標について

Adobe™は、Adobe Systems Incorporated (アドビシステムズ社)の登録商標です。

本製品には、'zlib' (汎用圧縮ライブラリ)のインタフェースが含まれています。'zlib': Copyright© 1995-2002 Jean-loup Gailly and Mark Adler.

AMDおよびAMD Arrowのシンボルは、Advanced Micro Devices, Inc.の登録商標です。

Google™およびGoogle Maps™は、Google Inc.の登録商標です。

Intel®、Itanium®、Pentium®、Intel®およびXeon®は、Intel Coporationの米国およびその他の国における登録商標です。

Javaは、Oracle Corporationおよびその関連会社の登録商標です。

Microsoft®, Windows®、Windows NT®、Windows® XP、およびWindows Vista®は、米国におけるMicrosoft Corporationの登録商標です。

Oracleは、Oracle Corporationおよびその関連会社の登録商標です。

UNIX® は、The Open Group の登録商標です。

### ドキュメントの更新情報

このマニュアルの表紙には、以下の識別情報が記載されています。

- ソフトウェアバージョンの番号は、ソフトウェアのバージョンを示します。
- ドキュメントリリース日は、ドキュメントが更新されるたびに変更されます。
- ソフトウェアリリース日は、このバージョンのソフトウェアのリリース期日を表します。

更新状況、およびご使用のドキュメントが最新版かどうかは、次のサイトで確認できます。http://h20230.www2.hp.com/selfsolve/manuals

このサイトを利用するには、HP Passportへの登録とサインインが必要です。HP Passport IDの登録は、次のWebサイトから行なうことができます。http://h20229.www2.hp.com/passport-registration.html

または、HP Passport のログインページの [New users - please register] リンクをクリックします。

適切な製品サポートサービスをお申し込みいただいたお客様は、更新版または最新版をご入手いただけます。詳細は、HPの営業担当にお問い合わせください。

### サポート

HPソフトウェアサポートオンラインWebサイトを参照してください。http://www.hp.com/go/hpsoftwaresupport

このサイトでは、HPのお客様窓口のほか、HPソフトウェアが提供する製品、サービス、およびサポートに関する詳細情報をご覧いただけます。

HPソフトウェアオンラインではセルフソルブ機能を提供しています。お客様のビジネスを管理するのに必要な対話型の技術サポートツールに、素早く効率的にアクセスできます。HPソフトウェアサポートのWebサイトでは、次のようなことができます。

- 関心のあるナレッジドキュメントの検索
- サポートケースの登録とエンハンスメント要求のトラッキング
- ソフトウェアパッチのダウンロード
   サポート契約の管理
- HPサポート窓口の検索
- 利用可能なサービスに関する情報の閲覧
- 他のソフトウェアカスタマーとの意見交換
- ソフトウェアトレーニングの検索と登録

ー部のサポートを除き、サポートのご利用には、HP Passportユーザーとしてご登録の上、サインインしていただく必要があります。また、多くのサポートのご利用には、サ ポート契約が必要です。HP Passport IDを登録するには、次のWebサイトにアクセスしてください。

http://h20229.www2.hp.com/passport-registration.html

アクセスレベルの詳細については、次のWebサイトをご覧ください。

システム構成とハードニングガイド

#### http://h20230.www2.hp.com/new\_access\_levels.jsp

HP Software Solutions Nowは、HPSWのソリューションと統合に関するボータルWebサイトです。このサイトでは、お客様のビジネスニーズを満たすHP製品ソリューション を検索したり、HP製品間の統合に関する詳細なリストやITILプロセスのリストを閲覧することができます。このサイトのURL はhttp://h20230.www2.hp.com/sc/solutions/index.jsp です。

# 目次

| 目次                                             | 4  |
|------------------------------------------------|----|
| システム構成とハードニング                                  |    |
| サーバーおよびクライアント証明書の認証                            | 6  |
| サーバー証明書の認証                                     | 6  |
| Central SSL/TLS サーバー証明書の置き換え                   | 6  |
| Central SSL/TLS サーバー証明書の自己署名証明書での置き換え …        | 7  |
| 証明書のRAS 信頼ストアへのインポート                           | 8  |
| 証明書のOOSH 信頼ストアへのインポート                          |    |
| 証明書のStudio Debugger 信頼ストアへのインポート               |    |
| キーストア/信頼ストアのパスワードの変更                           | 11 |
| SSL サポート 対象 サイファーからの RC4 サイファーの削除              | 12 |
| HTTP/HTTPS ポートの変 更 とクローズ                       | 12 |
| ポートの値の変更                                       | 13 |
| ポートの無効化                                        | 13 |
| クライアント証明書の認証 (相互認証)                            | 14 |
| クライアント証明書認証の構成 (Central)                       | 14 |
| クライアント証明書の構成の更新 (RAS)                          | 15 |
| Studio リモートデバッガーでのクライアント証明書の構成                 | 16 |
| OOSH でのクライアント証明書の構成                            | 17 |
| 証明書ポリシーの処理                                     | 17 |
| 証明書のプリンシパルの処理                                  |    |
| トラブルシューティング                                    |    |
| Federal Information Processing Standard (FIPS) |    |
| HP OO での FIPS 140-2 互 換 の構 成                   |    |
| HP OO での FIPS 140-2 互 換 の構 成                   | 22 |
| Java セキュリティファイルのプロパティ構成                        |    |
| encryption.properties ファイルの構成とFIPS モードの有効化     | 23 |
| FIPS 互換の HP OO 暗号化の作成                          | 23 |
| データベースパスワードの変更                                 | 24 |

| HP OO の起動                           |    |
|-------------------------------------|----|
| FIPS 暗号化の置き換え                       | 24 |
| Central での FIPS 暗号 化 アルゴリズムの変 更     | 24 |
| RAS 暗号化プロパティの変更                     | 24 |
| LW SSO 設 定 の構 成                     |    |
| XSS ポリシーの構成                         |    |
| ローカライズの構成                           | 27 |
| Central-wrapper.conf でのシステムロケールの設 定 | 27 |
| システムの構成                             |    |
| データベースパスワードの変更                      |    |
| データベース IP の変 更                      |    |
| ログレベルの調 整                           |    |
| Quartz ジョブのタイミング調 整                 |    |
| RAS でのCentral/ロードバランサーのURL 変更       |    |
| イベントログ機能の有効化                        |    |
|                                     |    |

# システム構成とハードニング

このドキュメントでは、HP Operations Orchestration の構成方法とハードニング方法について説明します。

# サーバーおよびクライアント証明書の認証

Secure Sockets Layer (SSL)/トランスポートレイヤーセキュリティ (TLS) 証明書は、暗号キーを組織の 詳細にデジタル的に結び付けます。これにより、Web サーバーからブラウザーへのセキュアな接続が可 能になります。

HP OO では、Keytool ユーティリティを使用して暗号キーと信頼された証明書を管理します。この ユーティリティは、HP OO のインストールフォルダー (**<インストールディレクトリ>/java/bin/keytool**)に含 まれています。Keytool ユーティリティの詳細について は、http://docs.oracle.com/javase/7/docs/technotes/tools/solaris/keytool.html を参照してください。

HP OO Central のインストールには、次の2つの証明書管理用ファイルが含まれています。

- <インストールディレクトリ>/central/var/security/client.truststore: 信頼される証明書のリストが 含まれています。
- <インストールディレクトリ>/central/var/security/key.store: HP OO 証明書が含まれています。

HP OO を新規にインストールした場合や現在の証明書の有効期限が切れた場合は、HP OO 証明書を置き換えることをお勧めします。

### サーバー証明書の認証

#### Central SSL/TLS サーバー証明書の置き換え

知名度の高い企業によって署名された証明書またはカスタムサーバー証明書を使用することができ ます。

key.store ファイルやコンピューターの設定に合わせて、<<黄色>でハイライトされているパラメーターを 置換します。

注:次の手順は、Keytoolユーティリティ (<インストールディレクトリ>/java/bin/keytool)で実行されます。

- 1. Central を停止し、**<インストールディレクトリ>/central/var/security/key.store** にある **key.store** ファイルをバックアップします。
- 2. <インストールディレクトリ>/central/var/security でコマンドラインを開きます。

3. 次のコマンドを使用して、Centralの key.store ファイルから既存のサーバー証明書を削除します。

keytool -delete -alias tomcat -keystore key.store -storepass changeit

4. 拡張子が.pfx または.p12 の証明書がすでに存在する場合は、次の手順に進みます。存在しない場合は、秘密キー付きの証明書をPKCS12 形式 (.pfx,.p12)にエクスポートします。たとえば、証明書の形式がPMの場合、次のようになります。

>openssl pkcs12 -export -in <cert.pem> -inkey <key.key> -out <mark><証明書名></mark>.p12 - name <mark><名前></mark>

証明書の形式がDER の場合、次のように、-inform DER パラメーターを pkcs12 の後に追加 します。

>openssl pkcs12 -inform DER -export -in <cert.pem> -inkey <.key> -out <mark><証明書</mark> <mark>名></mark>.p12 -name <mark><名前></mark>

**注:** パスワードを記録しておいてください。この秘密キーのパスワードは、後の手順でキースト アのパスフレーズ入力で使用します。

5. 次のコマンドを使用して証明書のエイリアスを抽出します。

keytool -list -keystore <証明書名> -v -storetype PKCS12

エイリアスが表示されます。次の例では、下から4番目の行です。

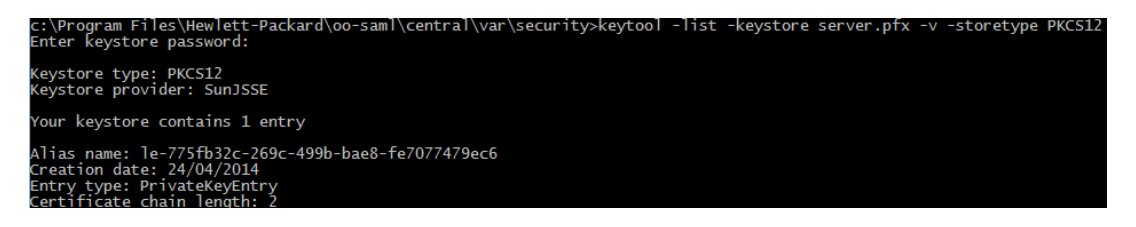

6. PKCS12形式のサーバー証明書をkey.storeファイルにインポートします。

keytool -importkeystore -srckeystore <PKCS12 形式の証明書のパス> -destkeystore key.store -srcstoretype pkcs12 -deststoretype JKS -alias <証明書のエイリアス> -destalias tomcat

- 7. Central サーバーの自動生成されたキーストア内のデフォルトの "changeit" パスワードを変更する ことをお勧めします。「キーストア/信頼ストアのパスワードの変更」(11ページ)を参照してください。
- 8. Central を起動します。

### Central SSL/TLS サーバー証明書の自己署名証明書での置き換え

Keytool ユーティリティを使用すると自己署名証明書を生成することができます。

**注:** HP OO 10.10 ヘアップグレード後に、次を実行します。

- 以前のインストールと同じマシンに Central を新規にインストールする場合は、既存の自己署名証明書を使用できます。
- 別のマシンに Central を新規にインストールする場合は、以前のバージョン用の証明書がある 場合でも、インストールごとに新規の自己署名証明書を生成する必要があります。

注:次の手順は、Keytoolユーティリティ (<インストールディレクトリ>/java/bin/keytool)で実行されます。

**key.store** ファイルやコンピューターの設定に合わせて、<mark><黄色></mark>でハイライトされているパラメーターを 置換します。

- 1. Central を停止し、**<インストールディレクトリ>/central/var/security/key.store** にある **key.store** ファイルをバックアップします。
- 2. <インストールディレクトリ>/central/var/security でコマンドラインを開きます。
- 3. 次のコマンドを使用して、Centralの key.store ファイルから既存のサーバー証明書を削除します。

keytool -delete -alias tomcat -keystore key.store -storepass <changeit>

4. 自己署名証明書を生成します。

keytool -genkey -alias tomcat -keyalg RSA -keypass <changeit >-keystore <pat h/for/new/Keystore> -storepass <changeit>-storetype pkcs12 -dname "CN=<CENTR AL\_FQDN>, OU=<ORGANIZATION\_UNIT>, O=<ORGANIZATION>, L=<LOCALITY>, C=<COUNTRY>"

注:新しいキーストアの生成に使用するパスを入力しないと、コマンドを実行したフォルダー (<インストールディレクトリ>/central/var/security など)で作成されます。

5. 自己署名証明書をCentral の key.store ファイルにインポートします。

keytool -v -importkeystore -srckeystore <new/path/created/Keystore> -srcstor etype PKCS12 -srcstorepass <changeit> -destkeystore key.store -deststoretype JKS -deststorepass <changeit>

6. Central を起動します。

### 証明書のRAS信頼ストアへのインポート

RAS のインストール後、Central でカスタムルート証明書を使用し、RAS のインストール時にこのルート証明書を提示しなかった場合、信頼されたルート証明機関 (CA)をRAS client.truststore にイン

ポートする必要があります。標準の署名済みルート証明書を使用する場合は、証明書はすでに client.truststore ファイルに登録されているので、次の手順を実行する必要はありません。

デフォルトで、HP OO はすべての自己署名証明書をサポートします。ただし、実稼働環境では、セキュリティ上の理由から、このデフォルト設定を変更することをお勧めします。

<mark><黄色></mark>でマークされているパラメーターを置き換えます。

**注**:次の手順は、Keytoolユーティリティ (<インストールディレクトリ>/java/bin/keytool) で実行されます。

- 1. RAS を停止し、<**インストールディレクトリ>/ras/var/security/client.truststore** にある元の **client.truststore** ファイルをバックアップします。
- 2. <インストールディレクトリ>/ras/var/security でコマンドラインを開きます。
- 3. <**インストールディレクトリ> ras/conf/ras-wrapper.conf** ファイルを開き、-Dssl.support-selfsigned の値を false に設定します。これにより、信頼されたルート証明機関 (CA) が有効になり ます。

例:

wrapper.java.additional.<x>=-Dssl.support-self-signed=false

4. **<インストールディレクトリ> ras/conf/ras-wrapper.conf** ファイルを開き、-Dssl.verifyHostName の値を true に設定します。これにより、ホスト名 が検証されます。

例:

wrapper.java.additional.<x>=-Dssl.verifyHostName=true

5. 信頼されたルート証明機関 (CA)をRAS client.truststore ファイルにインポートします。

keytool -importcert -alias <mark><任意のエイリアス></mark> -keystore client.truststore -file <<証明書名.cer> -storepass <changeit>

6. RAS を起動します。

### 証明書のOOSH信頼ストアへのインポート

Central でカスタムルート証明書を使用する場合、信頼されたルート証明機関 (CA)をOOSH client.truststore にインポートする必要があります。標準の署名済みルート証明書を使用する場合 は、証明書はすでに client.truststore ファイルに登録されているので、次の手順を実行する必要は ありません。

デフォルトで、HP OO はすべての自己署名証明書をサポートします。ただし、実稼働環境では、セキュリティ上の理由から、このデフォルト設定を変更することをお勧めします。

<mark><黄色></mark>でマークされているパラメーターを置き換えます。

注:次の手順は、Keytoolユーティリティ (<インストールディレクトリ>/java/bin/keytool)で実行されます。

- Central を停止し、<インストールディレクトリ>/central/var/security/client.truststore にある client.truststore ファイルをバックアップします。
- 2. <**インストールディレクトリ>/central/bin**にある oosh.bat を編集します。
- -Dssl.support-self-signed の値を false に設定します。これにより、信頼されたルート証明 機関 (CA) が有効になります。

例:

-Dssl.support-self-signed=false

4. -Dssl.verifyHostNameをtrueに設定します。これにより、ホスト名が検証されます。

例:

-Dssl.verifyHostName=true

5. 信頼されたルート証明機関 (CA)をCentral client.truststore ファイルにインポートします。

keytool -importcert -alias <任意のエイリアス> -keystore client.truststore -file <証明書名.cer> -storepass <changeit>

6. OOSH を実行します。

### 証明書の Studio Debugger 信頼ストアへのインポート

Studio のインストール後、Studio でカスタムルート証明書を使用する場合、信頼されたルート証明 機関 (CA)を Studio client.truststore にインポートする必要があります。標準の署名済みルート証 明書を使用する場合は、証明書はすでに client.truststore ファイルに登録されているので、次の手 順を実行する必要はありません。

デフォルトで、HP OO はすべての自己署名証明書をサポートします。ただし、実稼働環境では、セキュリティ上の理由から、このデフォルト設定を変更することをお勧めします。

<mark><黄色></mark>でマークされているパラメーターを置き換えます。

注:次の手順は、Keytoolユーティリティ (<インストールディレクトリ>/java/bin/keytool)で実行されます。

- Studio を停止し、<インストールディレクトリ>/studio/var/security/client.truststore にある client.truststore ファイルをバックアップします。
- 2. <インストールディレクトリ>/studio にある Studio.l4j.ini ファイルを編集します。

 -Dssl.support-self-signed の値を false に設定します。これにより、信頼されたルート証明 機関 (CA) が有効になります。

例:

-Dssl.support-self-signed=false

4. -Dssl.verifyHostNameをtrueに設定します。これにより、ホスト名が検証されます。

例:

-Dssl.verifyHostName=true

5. 信頼されたルート証明機関 (CA)を Studio client.truststore ファイルにインポートします。

keytool -importcert -alias <mark><任意のエイリアス></mark> -keystore client.truststore -file <<証明書名.cer> -storepass <changeit>

6. Studio を起動します。

詳細については、『Studio オーサリングガイド』の「リモート Central の Studio でのデバッグ」を参照してください。

### キーストア/信頼ストアのパスワードの変更

- Central のパスワードを変更するには、次の手順を実行します。
  - a. <**インストールディレクトリ>/central/tomcat/conf/server.xml** にある server.xml ファイルを編 集します。
  - b. HTTPS コネクターを検索します。例:

keyPass="changeit" keystoreFile="C:/Program Files/Hewlett-Packard/HP Opera tions Orchestration/central/var/security/key.store" keystorePass="changeit" keystoreType="JKS" maxThreads="200" port="8443" protocol="org.apache.coyot e.http11.Http11NioProtocol" scheme="https" secure="true" sslProtocol="TLSv 1.2" truststoreFile="C:/Program Files/Hewlett-Packard/HP Operations Orches tration/central/var/security/client.truststore" truststorePass="changeit" truststoreType="JKS"/>

- c. パスワードを変更します。
  - keyPass キーストアファイルのサーバー証明書にアクセスする際に使用するパスワード。デフォルト値は"changeit"です。
  - keystorePass キーストアファイルへのアクセスに使用するパスワード。デフォルト値は keyPass 属性の値です。

- truststorePass 信頼ストアへのアクセスに使用するパスワード。デフォルト値は javax.net.ssl.trustStorePasswordシステムプロパティの値です。プロパティの値が null の 場合、信頼ストアのパスワードは設定されません。信頼ストアのパスワードに無効な値が 指定されると、警告がログに記録され、パスワードなしで信頼ストアにアクセスします。信頼 ストアの内容の検証は省略されます。
- d. ファイルを保存します。
- e. central/conf にある central-wrapper.conf を開き、次のように変更します。

wrapper.java.additional.<x>=-Djavax.net.ssl.trustStorePassword=changeit

- f. Central を再起動します。
- RAS 信頼ストアのパスワードを変更するには、次の手順を実行します。ras-wrapper.conf ファイルを編集し、信頼ストアの changeit パラメーターを変更します。
- OOSH 信頼ストアのパスワードを変更するには、次の手順を実行します。oosh.bat ファイルを編集し、信頼ストアの changeit パラメーターを変更します。
- Studio 信頼ストアのパスワードを変更するには、次の手順を実行します。<インストールディレクト リ>/studio/Studio.l4j.ini ファイルを編集し、信頼ストアの changeit パラメーターを変更します。

#### SSL サポート 対象 サイファーからの RC4 サイファーの削除

リモートホストは、RC4 暗号の使用をサポートしています。この暗号は、バイトの擬似乱数ストリームの生成処理に欠陥があるため、ストリームに多様で軽微な偏りが生じ、そのランダム性が低下します。

プレーンテキストを繰り返し暗号化するときに (たとえば、HTTP Cookie など)、攻撃者が数多く(数千万)の暗号化テキストを入手できる場合、攻撃者はプレーンテキストを推測できることがあります。

JRE レベルでRC4 暗号を無効にします (Java 7 以降)。

- 1. \$JRE\_HOME/lib/security/java.security ファイルを開きます。
- 2. jdk.tls.disabledAlgorithms プロパティを編集して、RC4 暗号を無効にします。

詳細については、http://stackoverflow.com/questions/18589761/restict-cipher-suites-on-jre-levelを 参照してください。

### HTTP/HTTPS ポートの変更とクローズ

[OO\_HOME]\central\Tomcat\conf の下の server.xml ファイルには、<Service> 要素の下に <Connector> という名前の要素が2つあります。これらのコネクターでは、サーバーがリッスンしている ポートを定義または有効にします。

各コネクターの構成は、それぞれの属性を使用して定義します。 最初のコネクターでは通常の HTTP コネクターを定義し、2番目のコネクターでは HTTPS コネクターを定義します。

デフォルトで、これらのコネクターは次のようになります。

#### HTTP コネクター:

<Connector URIEncoding="UTF-8" compression="on" connectionTimeout="20000" po rt="8080" protocol="org.apache.coyote.http11.Http11NioProtocol" redirectPort ="8443"/>

#### HTTPS コネクター:

<Connector SSLEnabled="true" URIEncoding="UTF-8" clientAuth="false" compress ion="on" keyAlias="tomcat" keyPass="changeit" keystoreFile="C:/Program Files /Hewlett-Packard/HP Operations Orchestration/central/var/security/key.store" keystorePass="changeit" keystoreType="JKS" maxThreads="200" port="8443" prot ocol="org.apache.coyote.http11.Http11NioProtocol" scheme="https" secure="tru e" sslProtocol="TLSv1.2" truststoreFile="C:/Program Files/Hewlett-Packard/HP Operations Orchestration/central/var/security/client.truststore" truststorePass="changeit" truststoreType="JKS"/>

デフォルトでは、両方とも有効です。

#### ポートの値の変更

いずれかのポートの値を変更するには、次の手順を実行します。

- 1. <**インストールディレクトリ>/central/tomcat/conf/server.xml** にある server.xml ファイルを編集します。
- 2. HTTP または HTTPS コネクターを探し、port の値を変更します。

**注**: HTTP とHTTPS を両方使用する場合に HTTPS ポートを変更するには、HTTP コネクターの redirectPort を変更します。

- 3. ファイルを保存します。
- 4. Central を再起動します。

#### ポートの無効化

いずれかのポートを無効にするには、次の手順を実行します。

- 1. <**インストールディレクトリ>/central/tomcat/conf/server.xml** にある server.xml ファイルを編集します。
- 2. HTTP または HTTPS コネクターを探し、その行を削除またはコメント行にします。
- 3. ファイルを保存します。
- 4. Central を再起動します。

### クライアント証明書の認証(相互認証)

X.509 証明書認証は、SSL/TLS を使用するサーバーの ID 検証によく使用され、特にブラウザーで HTTPS を使用する場合です。ブラウザーは、サーバーが提示する証明書が、信頼される証明機関 リストに含まれる証明機関が発行したものかどうかを自動的にチェックします。

SSL/TLS を相互認証で使用することもできます。サーバーは、SSL/TLS ハンドシェイクにおいて、クラ イアントに有効な証明書を要求します。サーバーは、証明書が適切な証明機関によって署名され ていることをチェックし、クライアントを認証します。有効な証明書が提供されている場合には、アプリ ケーション内のサーブレット APIを使用して取得できます。

### クライアント 証明書認証の構成 (Central)

Central でクライアント証明書認証を構成する前に、「サーバーおよびクライアント証明書の認証」(6 ページ)の手順に従って SSL/TLS サーバー証明書を構成しておく必要があります。

接続を確立する前に、SSL スタックがクライアントに有効な証明書チェーンを要求する場合 は、clientAuth属性をtrueに設定します。SSL スタックはクライアント証明書を要求するが、提示 されなくてもエラーにしない場合は、wantに設定します。false(デフォルト)に設定すると、CLIENT-CERT認証を使用するセキュリティ制限で保護されているリソースをクライアントが要求した場合を除 き、証明書チェーンは要求されなくなります。詳細については、『Apache Tomcat Configuration Reference』を参照してください。

**証明書失効リスト (CRL)** ファイルを設定します。 CRL は複数存在することがあります。 暗号化システムでは一般的に公開キーインフラストラクチャー (PKI) が使用され、証明書失効リスト (CRL) には無効な証明書のリスト (具体的には、証明書のシリアル番号) が格納されています。 したがって、 ここに含まれる証明書を提示したエンティティは信頼できないエンティティということになります。

注:次の手順は、Keytoolユーティリティ (<インストールディレクトリ>/java/bin/keytool) で実行されます。

- 1. Central サーバーを停止します。
- 適切なルート証明書 (CA)をCentral の client.truststore: <インストールディレクト リ>/central/var/security/client.truststore にインポートします。次に例を示します。

keytool -importcert -alias <任意のエイリアス> -keystore <パス>/client.truststore -file <証明書のパス> -storepass <changeit>

- 3. <**インストールディレクトリ>/central/tomcat/conf/server.xml** にある server.xml ファイルを編集します。
- 4. Connector タグの clientAuth 属性を want または true に変更します。 デフォルトは false で す。

注: この手順が終わってからサーバーを起動することをお勧めしますが、この時点でサーバー

を起動することもできます。

5. crlFile 属性を追加し、SSL/TLS 証明書の検証に使用するCRLを定義します。次に例を示します。

crlFile="<パス>/crlname.<crl/pem>"

ファイルの拡張子が.crlの場合はCRLが1つ、.pem (PEM CRL形式)の場合はCRLが複数含まれています。PEM CRL形式では、次のようなヘッダー行とフッター行を使用します。

-----BEGIN X509 CRL-----

CRLを1つ含む.pem ファイルの例を示します(複数の場合、CRL ブロックを連結していきます)。

-----BEGIN X509 CRL-----

MIIBbzCB2QIBATANBgkqhkiG9w0BAQUFADBeMQswCQYDVQQGEwJVUzEYMBYGA1UE ChMPVS5TLiBHb3Zlcm5tZW50MQwwCgYDVQQLEwNEb0QxEDAOBgNVBAsTB1Rlc3Rp bmcxFTATBgNVBAMTDFRydXN0IEFuY2hvchcNOTkwMTAxMTIwMTAwWhcNNDgwMTAx MTIwMTAwWjAiMCACAScXDTk5MDEwMTEyMDAwMFowDDAKBgNVHRUEAwoBAaAjMCEw CgYDVR0UBAMCAQEwEwYDVR0jBAwwCoAIq5rr+cLnVI8wDQYJKoZIhvcNAQEFBQAD gYEAC71qZwejJRW7QvzH11/7cYcL3racgMxH3PSU/ufvyLk7ahR++RtHary/WeCv RdyznLiIOA8ZBiguWtVPqsNysNn7WLofQIVa+/TD3T+lece4e1NwGQvj5Q+e2wRt GXg+gCuTjTKUFfKRnWz707RyiJKKim0jtAF4RkCpLebNChY= -----END X509 CRL-----

6. Central サーバーを起動します。

**注**: クライアント証明書ごとに、ユーザー(内部ユーザーまたはLDAP ユーザー)を定義します。 ユーザー名は、証明書属性で定義する必要があります。 デフォルトは、CN属性の値です。詳細については、「証明書のプリンシパルの処理」を参照してください。

HP OO で LDAP 構成を複数設定しても、ユーザー認証に使用できるのは、デフォルト LDAP のクライアント証明書属性のみです。Central は、まずデフォルトの LDAP でユーザー認証を行い、失敗すると、HP OO 内部ドメインで認証を行います。

#### クライアント証明書の構成の更新 (RAS)

クライアント証明書は、RASのインストール時に構成されます。ただし、クライアント証明書の更新が必要な場合は、ras-wrapper.confファイルを手動で編集します。

**事前確認**: Central の CA ルート証明書を RAS 信頼ストアにインポートする必要があります。「証明書の RAS 信頼ストアへのインポート」(8ページ)を参照してください。

外部 RAS でクライアント証明書を更新するには、次の手順を実行します。

- 1. RAS サーバーを停止します。
- 2. <**インストールディレクトリ>ras/var/conf/ras-wrapper.conf** にある **ras-wrapper.conf** ファイルを 開きます。
- 3. クライアント証明書に基づいて次の変更を行います。

wrapper.java.additional.<x>=-Djavax.net.ssl.keyStore=<インストールディレクトリ>/var /security/certificate.p12"

wrapper.java.additional.<x>=-Djavax.net.ssl.keyStorePassword=changeit

wrapper.java.additional.<x>=-Djavax.net.ssl.keyStoreType=PKCS12

4. RAS サーバーを起動します。

重要X.509 クライアント証明書には、RAS のプリンシパル名が必要です。これは、RAS ID です (「証明書のプリンシパルの処理」を参照してください)。

RAS ID は、Central の [トポロジ] タブで確認 できます。 『HP OO ユーザーガイド』 の「トポロジの セット アップ – ワーカー」を参照してください。

### Studio リモート デバッガーでのクライアント 証明書の構成

**事前確認**: Central の CA ルート証明書を Studio Debugger 信頼ストアにインポートする必要があり ます。「証明書の Studio Debugger 信頼ストアへのインポート」(10ページ)を参照してください。

Studio リモートデバッガーでクライアント証明書を構成するには、次の手順を実行します。

- 1. Studio を閉じます。
- 2. <インストールディレクトリ>/studio にある Studio.14j.ini を編集します。
- 3. クライアント証明書に基づいて次の変更を行います。

-Djavax.net.ssl.keyStore="<インストールディレクトリ>/studio/var/security/certificat e.p12"

-Djavax.net.ssl.keyStorePassword=changeit

-Djavax.net.ssl.keyStoreType=PKCS12

4. Studio を起動します。

**注**: クライアント証明書で使用するユーザー (内部ユーザーまたは LDAP ユーザー)を定義しま す。ユーザー名は、証明書属性で定義する必要があります。 デフォルトは、 CN属性の値です。 詳細については、「証明書のプリンシパルの処理」を参照してください。 HP OO で LDAP 構成を複数設定しても、ユーザー認証に使用できるのは、デフォルト LDAP のクライアント証明書属性のみです。Central は、まずデフォルトの LDAP でユーザー認証を行い、失敗すると、HP OO 内部ドメインで認証を行います。

### OOSH でのクライアント 証明書の構成

**事前確認**: Central の CA ルート証明書を OOSH 信頼ストアにインポートする必要があります。「証明書の OOSH 信頼ストアへのインポート」(9ページ)を参照してください。

- 1. OOSH を停止します。
- 2. <インストールディレクトリ>/central/bin にある oosh.bat を編集します。
- 3. クライアント証明書に基づいて次の変更を行います。

-Djavax.net.ssl.keyStore="<インストールディレクトリ>/var/security/certificate.p12"

-Djavax.net.ssl.keyStorePassword=changeit

-Djavax.net.ssl.keyStoreType=PKCS12

4. OOSH を起動します。

**注**: クライアント証明書で使用するユーザー (内部ユーザーまたは LDAP ユーザー)を定義しま す。ユーザー名は、証明書属性で定義する必要があります。 デフォルトは、 CN属性の値です。 詳細については、「証明書のプリンシパルの処理」を参照してください。

HP OO で LDAP 構成を複数設定しても、ユーザー認証に使用できるのは、デフォルト LDAP のクライアント証明書属性のみです。Central は、まずデフォルトの LDAP でユーザー認証を行い、失敗すると、HP OO 内部ドメインで認証を行います。

#### 証明書ポリシーの処理

HP OO は、エンドポイントの証明書に適用する証明書ポリシーを処理します。

- 証明書では、使用目的を示す文字列を設定できます。
- HP OO では、ポリシー文字列を構成アイテムとして追加し、エンドポイントの証明書ごとにポリシー文字列をチェックすることができます。一致しないと、証明書は却下されます。
- 証明書ポリシーの検証を有効または無効にするには、次の構成アイテムを追加します。x509.certificate.policy.enabled=true/false(デフォルトは false)
- 次の構成アイテムを追加して、ポリシーリストを定義します。x509.certificate.policy.list=

カンマ区切りのリスト>(デフォルトは空のリスト)。

|          | Certificate                                                                                                    | × |  |  |  |  |
|----------|----------------------------------------------------------------------------------------------------|---|--|--|--|--|
| Genera   | Details Certification Path                                                                                                    | _ |  |  |  |  |
|          | Certificate Information                                                                                                    |   |  |  |  |  |
| Th       | This certificate is intended for the following purpose(s): <ul> <li>2.16.840.1.101.3.1.48.1</li> <li>All application policies</li> </ul> |   |  |  |  |  |
|          |                                                                                                    |   |  |  |  |  |
| -        | Issued to: User 1-IC.02.04                                                                                                    | • |  |  |  |  |
|          | Issued by: CA1-IC.02.04                                                                                                    |   |  |  |  |  |
|          | Valid from 01/01/1998 to 01/01/2048                                                                                                    |   |  |  |  |  |
|          | You have a private key that corresponds to this certificate.                                                                             |   |  |  |  |  |
| <u> </u> | Issuer Statement                                                                                                    |   |  |  |  |  |
| Learn    | Learn more about <u>certificates</u>                                                                                                    |   |  |  |  |  |
|          | OK                                                                                                    |   |  |  |  |  |

### 証明書のプリンシパルの処理

Subject に対する正規表現を使用して、証明書からプリンシパルを取得する方法を定義できます。 正規表現には、単一のグループを指定します。デフォルトの式は CN=(.?) であり、一般的な名前 フィールドに一致します。たとえば CN=Jimi Hendrix, OU= は、Jimi Hendrix というユーザー名に一 致します。

- 一致の比較では、大文字と小文字を区別します。
- 証明書のプリンシパルは、HP OO のユーザー名です (LDAP または内部ユーザー)。
- 正規表現を変更するには、次の構成アイテムを変更します。x509.subject.principal.regex

## トラブルシューティング

サーバーが起動しない場合は、wrapper.log ファイルを開いて、ProtocolHandler ["http-nio-8443"] でエラーを確認します。

これは Tomcat でコネクターを初期化または起動する際に発生します。 さまざまな バリエーションがあり ますが、 エラーメッセージから情報を得ることができます。

HTTPS コネクターのパラメーターはすべて C:\HP\oo\central\tomcat\conf\server.xml にある Tomcat 構成 ファイル内 にあります。

ファイルを開いて下にスクロールし、HTTPSコネクターを確認します。

<Connector SSLEnabled="true" clientAuth="false" keyAlias="tomcat" keystoreFile=" C:/HP/oo/central/var/security/keystore.p12" keystorePass="tomcat-keystore-passwo rd" keystoreType="PKCS12" maxThreads="200" port="8443" protocol="org.apache.coyo te.http11.Http11NioProtocol" scheme="https" secure="true" sslProtocol="TLSv1. 2"/>

前のステップで入力したパラメーターと比較して、一致しないパラメーターがないかどうかを確認します。

# Federal Information Processing Standard (FIPS)

### HP OO での FIPS 140-2 互換の構成

このセクションでは、HP Operations Orchestration を Federal Information Processing Standards (FIPS) 140-2 互換に構成する手順を説明します。

FIPS 140-2 は、暗号化モジュールに適用されるセキュリティ要件の標準であり、National Institute of Standards Technology (NIST) によって規定されています。標準の規定の内容は、次で参照できます。csrc.nist.gov/publications/fips/fips140-2/fips1402.pdf.

HP OO で FIPS 140-2 互換の構成を行うと、HP OO は次のセキュリティアルゴリズムを使用します。

- 対称キーアルゴリズム: AES
- ハッシュアルゴリズム: SHA1

HP OO が使用するセキュリティプロバイダーは、RSA BSAFE Crypto ソフトウェアバージョン 6.1 です。 これは、FIPS 140-2 でサポートされる唯一のセキュリティプロバイダーです。

**注:** HP OO で FIPS 140-2 互換構成が完了すると、標準構成に戻すことはできません。戻すには、HP OO の再インストールが必要です。

### 前提条件

**注**: FIPS ですでに構成された HP OO 10.10 (以降)のインストールからアップグレードしている場合は、次の手順4と5を繰り返してから、「HP OO での FIPS 140-2 互換の構成」(22ページ)の「Java セキュリティファイルのプロパティ構成」の手順を繰り返す必要があります。

HP OO で FIPS 140-2 互換構成を行う前は、次の手順を実行します。

**注:** FIPS140-2 互換の構成には、LWSSO を無効にする必要があります。

1. FIPS 140-2 互換構成には、HP OO バージョン 10.10 以降の新規インストールが必要です。

インストール済みのHP OO (バージョン 9.x または 10.x を問わず) は使用できません。

- 2. HP OO のインストール時に、インストール後に Central サーバーを起動しないように設定されていることを確認します。
  - サイレントインストールでは、should.start.central パラメーターは [No] に設定されます。
  - ウィザードの[Connectivity] 手順で、[Do not start Central server after installation]

#### チェックボックスを選択します。

| Configure the Cent                          | ral Server port numbers and SSL properties                                                                                                    |         |  |
|---------------------------------------------|----------------------------------------------------------------------------------------------------|---------|--|
| HTTP                                        | 8080 8443                                                                                                    |         |  |
| HTTPS                                       |                                                                                                    |         |  |
| Provide a secu                              | re SSL certificate (when not provided, a self-signed certificate is used)                                                                                          |         |  |
| Secure keystore                             |                                                                                                    | Browse. |  |
| The secure keysto<br>Jsually this is a file | re should be in PKCS 12 format and include both certificate and private key.<br>with a .pfx or .p12 extension. Consult your Certificate Authority for more details |         |  |
| Courtoro porciwor                           | d                                                                                                    |         |  |

- 3. 次のディレクトリをバックアップします。
  - <インストールディレクトリ>\central\tomcat\webapps\oo.war
  - <インストールディレクトリ>\central\tomcat\webapps\PAS.war
  - <インストールディレクトリ>\central\conf
  - <oo\_jre>\lib\security (<oo\_jre> は、HP OO が使用する JRE のインストール先。デフォルト ディレクトリは <**インストールディレクトリ**>\java)
- 4. Java Cryptographic Extension (JCE) 無制限強度管轄ポリシーファイルを次のサイトからダウン ロードおよびインストールしま す。http://www.oracle.com/technetwork/java/javase/downloads/jce-7-download-432124.html.

注: ファイルのデプロイとHP OO で使用する JRE のアップグレードの手順は、ダウンロードした ReadMe.txt ファイルを参照してください。

- 5. RSA BSAFE Crypto ソフトウェアファイルをインストールします。HP OO がインストールされている システムで、次のファイルを **<oo\_jre>\lib\ext\** (**<oo\_jre>**は、HP OO が使用する JRE のインス トール先。デフォルトは **<インストールディレクトリ\java**) にコピーします。
  - <インストールディレクトリ>\central\lib\cryptojce-6.1.jar
  - <インストールディレクトリ>\central\lib\cryptojcommon-6.1.jar
  - <インストールディレクトリ>\central\lib\jcmFIPS-6.1.jar

注: FIPS ですでに構成された HP OO 10.10 (以降) のインストールからアップグレードしている場合は、前の「前提条件」の手順4と5を繰り返してから、「HP OO での FIPS 140-2 互換の構成」(22ページ)の「Java セキュリティファイルのプロパティ構成」の手順を繰り返す必要があります。

### HP OO での FIPS 140-2 互換の構成

FIPS 140-2との互換性を維持するために HP OO で必要な構成手順を示します。

- Java セキュリティファイルのプロパティ構成
- encryption.properties ファイルの構成とFIPS モードの有効化
- FIPS 互換のHP OO 暗号化の作成
- データベースパスワードの変更
- HP OO の起動

### Java セキュリティファイルのプロパティ構成

JRE で使用する Java セキュリティファイルを編集してセキュリティプロバイダーを追加し、FIPS 140-2 互換のプロパティを構成します。

**注:** HP OO 10.10 にアップグレード すると、インストール済みの JRE ファイルは完全に置換されます。したがって、10.10 へのアップグレードが完了したら、次の手順を実行してください。

**注**: FIPS ですでに構成された HP OO 10.10 (以降)のインストールからアップグレードしている場合は、「Federal Information Processing Standard (FIPS)」(20ページ)の「前提条件」の手順4と5を繰り返してから、ここの手順を繰り返す必要があります。

エディターで <oo\_jre>\lib\security\java.security ファイルを開き、次の手順を実行します。

プロバイダーごとに (security.provider.<nn>=<プロバイダー名 > という形式)、プリファレンス順序の数値 <nn>を2つずつ増やします。

たとえば、次のようなプロバイダーエントリがある場合、次のように変更します。

security.provider.1=sun.security.provider.Sun

変更後

security.provider.3=sun.security.provider.Sun

2. 新しいデフォルトプロバイダー (RSA JCE)を追加します。次のプロバイダーをリストの一番上に追加します。

security.provider.1=com.rsa.jsafe.provider.JsafeJCE

3. RSA BSAFE SSL-J Java Secure Sockets Extension (JSSE) Provider を追加します。

security.provider.2=com.rsa.jsse.JsseProvider

4. 次の行を java.security ファイルに貼り付けます。これにより、RSA BSAFE が FIPS 140-2 互換 モードで使用されます。

com.rsa.cryptoj.fips140initialmode=FIPS140\_SSL\_MODE

この行は、java.security ファイル内の任意の場所に貼り付けることができます。

5. デフォルトのDRBG アルゴリズム ECDRBG128 は安全性が低いので (NIST の報告)、セキュリ ティプロパティ com.rsa.crypto.default を HMACDRBG に設定します。設定には、次の行 を java.security ファイルにコピーしてください。

com.rsa.crypto.default.random=HMACDRBG

この行は、java.security ファイル内の任意の場所に貼り付けることができます。

6. java.security ファイルを保存してから閉じます。

#### encryption.properties ファイルの構成と FIPS モードの有効化

HP OO 暗号化プロパティファイルで、FIPS 140-2 互換の設定を行います。

- 1. encryption.properties ファイルをバックアップします。このファイルは <**インストールディレクト** リ>\central\var\security にあります。
- 2. encryption.properties ファイルをテキストエディターで開きます。たとえば、次の行を編集します。

C:\Program Files\Hewlett-Packard\HP Operations Orchestration\central\var\security\encryption.properties.

- 3. keySize=128を探して、keySize=256に変更します。
- 4. secureHashAlgorithm=SHA1を探して、secureHashAlgorithm=SHA256 に変更します。
- 5. FIPS140ModeEnabled=falseを探して、FIPS140ModeEnabled=trueに変更します。

**注:** FIPS140ModeEnabled=false が存在しない場合、FIPS140ModeEnabled=trueを新し <ファイルの末尾に追加します。

6. ファイルを保存してから閉じます。

### FIPS 互換の HP OO 暗号化の作成

FIPS 互換の設定には、HP OO 暗号化ストアファイルの作成または置換が必要です。手順は、 「FIPS 暗号化の置き換え」(24ページ)を参照してください。

注: AES のキー長は、NIST SP800-131A によって 128/192/256 が承認されています。

FIPS では、安全なハッシュアルゴリズムとして、SHA1、SHA256、SHA384、SHA512 がサポート されています。

**注:** key.store (およびその秘密キーエントリ)と信頼ストアのパスワードを変更することをお勧めします。「キーストア/信頼ストアのパスワードの変更」(11ページ)を参照してください。

**注**: HP OO 信頼ストアからデフォルトのCA ルート証明書をすべて削除することをお勧めします (client.truststore は <インストール>/central/var/security にあります)。

### データベースパスワードの変更

「データベースパスワードの変更」(28ページ)の手順に従って、データベースパスワードを変更します。

#### HP 00 の起動

『HP OO インストールガイド』の説明に従って、HP OO を起動します。

### FIPS 暗号化の置き換え

HP OO、Central、および RAS は、機密 データや重要 データを保護 するための暗号 ベースのセキュリ ティシステムを指定 する際に、連邦機関で使用する技術要件を定めた Federal Information Processing Standard 140-2 (FIPS 140-2) に準拠しています。

HP OO 10.10を新規にインストールした場合、FIPS 暗号化アルゴリズムを変更することができます。

注:この手順は、新規インストール専用です。アップグレードで実行することはできません。

### Central での FIPS 暗号化アルゴリズムの変更

- 1. **<Central インストールフォルダー>/var/security**に移動します。
- 2. encryption\_repository ファイルをバックアップして削除します。
- 3. **<Central インストールフォルダー>/bin**に移動します。
- 4. generate-keys スクリプトを実行します。

新しいマスターキーが、<Central インストールフォルダー>/var/security/encryption\_repository に生成されます。

### RAS 暗号化プロパティの変更

RASを新しい場所にインストールする場合、次の手順を実行します。

注:以下の変更内容が有効になるのは、Central 暗号化プロパティの変更後に新しくRAS インストールを行う場合のみです。

RAS 暗号化プロパティを変更するには、次の手順を実行します。

- 1. 「Federal Information Processing Standard (FIPS)」(20ページ)の「前提条件」の手順をすべて 実行します。
- 2. 「HP OO での FIPS 140-2 互換の構成」(22ページ)の「Java セキュリティファイルのプロパティの校正」の手順をすべて実行します。
- 3. 現在のencryption.properties ファイルを、<インストールディレクトリ>\ras\var\security フォル ダーから<インストールディレクトリ>\ras\bin フォルダーにコピーします。
- 4. テキストエディターで encryption.properties ファイルを開き、必要な変更を行います。

詳細は、「HP OO での FIPS 140-2 互換の構成」(22ページ)の「encryption.properties ファイルの構成とFIPS モードの有効化」を参照してください。

- 5. 変更内容を保存します。
- 6. <インストールディレクトリ>\ras\bin フォルダーでコマンドラインプロンプトを開きます。
- 7. oosh.bat を実行します。
- 8. 次のOOShell コマンドを実行します。replace-encryption --file encryption.properties

**注: encryption.properties** ファイルを別のフォルダーにコピーした場合は、OOShell コマンドの場所を正しく指定してください。

9. RAS サービスを再起動します。

## LW SSO 設定の構成

HP OO 10.10 をインストールする際に、LW SSO 設定を HP OO 9.x からアップグレード するように選択 した場合、その LW SSO 設定は移行されますが、HP OO 10.10 では LW SSO が無効になります (HP OO 9.x で有効になっていた場合でも無効になります)。

その後 LW SSO を有効にすると、一定のシナリオで警告が生成されることがあります。ログの警告をク リアするには、次の手順に従い、完全修飾ドメイン名を使用して管理 URL プロパティを設定しま す。

 Central とRAS が同じマシン上にインストールされ、LW SSO 設定が有効になっている場合は、 完全修飾ドメイン名を使用して、管理 URL プロパティを設定する必要があります。

- a. RAS プロセスを停止します。
- b. ras/conf/ras-wrapper.conf ファイルで次の行を変更します。

wrapper.java.additional.<x>=-Dmgmt.url=<プロトコル>://localhost:<ポート>/oo

#### 変更後

wrapper.java.additional.<x>=-Dmgmt.url=<プロトコル>://<完全修飾ドメイン名>:<ポート>/oo

- c. RAS プロセスを起動します。
- RAS がCentral とは別のマシンにインストールされ、LW SSO 設定が有効になっている場合は、RAS のインストール中に、完全修飾ドメイン名を使用して Central の管理 URL を設定する必要があります (IP アドレスは使用できません)。
- LW SSOを介して別のアプリケーションをCentral に接続している場合は、完全修飾ドメイン名を 使用して Central の管理 URLを設定する必要があります
  - a. Central プロセスを停止します。
  - b. central/conf/central-wrapper.conf ファイルで次の行を変更します。

wrapper.java.additional.<x>=-Dmgmt.url=<プロトコル>://localhost:<ポート>/oo

#### 変更後

wrapper.java.additional.<x>=-Dmgmt.url=<プロトコル>://<完全修飾ドメイン名>:<ポート>/oo

c. Central プロセスを起動します。

# XSS ポリシーの構成

HP OO は、AntiSamy による XSS 保護機能を備えています。 デフォルトの保護ポリシーは "antisamy" で、ほとんどの HTML 要素が許可され、ユーザーが HTML ページ全体を送信する場合 に便利です。

このポリシーは、AntiSamy でサポートされるポリシーのいずれか1つに設定できます。詳細については、次を参照してください。

https://www.owasp.org/index.php/Category:OWASP\_AntiSamy\_Project#Stage\_2\_-Choosing\_ a\_base\_policy\_file

ポリシーは xss.policy というシステム構成プロパティを使用して設定できます。指定できる値には、antisamy (デフォルト)、antisamy-slashdot、antisamy-myspace、antisamy-ebay、antisamyanythinggoes、antisamy-tinymc があります。

ポリシーの設定を確認するには、https://host/oo/reports/sysinfoにアクセスして、システム構成セクションでパラメーターxss.policyを確認します。

デフォルトの Slashdot ポリシーを変更する最も簡単な方法は、HP Operations Orchestration Shell ユーティリティを使用することです。

- 1. oosh.bat バッチファイルをダブルクリックし、OOSH ユーティリティを起動します。
- 2. コマンドラインで次のように入力します(例)。

ssc --url https://host/oo --key xss.policy --value antisamy-anythinggoes

HP Operations Orchestration Shell ユーティリティの詳細については、『HP Operations Orchestration Shell User Guide』を参照してください。

# ローカライズの構成

### Central-wrapper.conf でのシステムロケールの設定

HP OO システムがローカライズされている場合、central-wrapper.conf ファイルで次のプロパティを設定してシステムロケールを反映する必要があります。

set.LANG=

set.LC\_ALL=

set.LANGUAGE=

wrapper.java.additional.<x>=-Dssl.verifyHostName=true

wrapper.java.additional.<x>=-Dssl.verifyHostName=true

たとえば、日本語の場合: set.LANG=ja\_JP および set.LC\_ALL=ja\_JP

# システムの構成

### データベースパスワードの変更

- 1. Central が実行中である場合、Central サービスを停止します。
- 2. -e-p <パスワード>オプションを指定して、encrypt-password スクリプトを実行します。ここでパス ワードはデータベースのパスワードです。
- 3. 次のような結果が表示されるので、コピーします。

\${ENCRYPTED}<文字列>

- 4. <**Central インストールフォルダー**>/conf フォルダーに移動して database.properties ファイルを開きます。
- 5. db.password の値を、コピーした内容に変更します。

データベース IP の変更

このセクションでは、他のデータベースインスタンスを使用する場合に必要になる HP OO の構成について説明します。 データベースパラメーター (データベース資格情報、スキーマ名、テーブルなど) はすべてー 意である必要 があります。

- 1. \HP Operations Orchestration\central\conf\database.properties ファイルを編集します。
- 2. jdbc.url パラメーターを探します。例:

jdbc.url=jdbc\:jtds\:sqlserver\://16.60.185.109\:1433/schemaName;sendStringP arametersAsUnicode\=true

- 3. データベースサーバーの IP アドレス\FQDN を変更します。
- 4. ファイルを保存します。
- 5. Central を再起動します。

### ログレベルの調 整

ログに記録される情報の詳細度は、通常のログ、デプロイメント、実行についてそれぞれ個別に調整できます。

詳細度のオプションは、次のとおりです。

- INFO デフォルトのログ情報
- DEBUG より詳細なログ情報

• ERROR/WARNING - より簡潔なログ情報

ログの詳細度を調整するには、次の手順を実行します。

- 1. /<oo-installation>/central/conf/log4j.propertiesのlog4j.propertiesファイルを開きます。
- log4j.properties ファイルの次の場所で、INFOをDEBUG またはERROR/WARNING に置換します。
   例:

log.level=INFO
execution.log.level=DEBUG
deployment.log.level=DEBUG

## Quartz ジョブのタイミング調整

HP OO システムでは、Quartz ジョブが定期的に実行され、システムのメンテナンスを行います。 ジョブは、設定された間隔で反復的に実行されます。次に、ジョブのトリガーの例を示します。

| トリガー名                                     | 現在の反復間<br>隔 | 処理                      |
|-------------------------------------------|-------------|-------------------------|
| onRolling:OO_EXECUTION_<br>STATES_Trigger | 4.5 分       | 削除するステータステーブルの切り<br>替え  |
| queueCleanerTrigger                       | 1分          | キューテーブルの削除              |
| queueRecoveryTrigger                      | 2分          | システムの復元が必要かどうかを<br>チェック |
| recoveryVersionTrigger                    | 0.5 分       | 復元に使用するバージョンカウン<br>ター   |
| splitJoinTrigger                          | 1秒          | 終了したスプリットのジョイン          |
| onRolling:OO_EXECUTION_<br>EVENTS_Trigger | 12 時間       | 削除するイベントテーブルの切り<br>替え   |
| <b>注:</b> このトリガーは非推奨となっています。              |             |                         |
|                                           |             |                         |

パフォーマンスを向上する目的でジョブのタイミングを調整するんは、次の手順を実行します。

**注:** タイミングを変更するとシステムに大きな影響を及ぼすことがあります。HP サービス担当者に確認の上、変更してください。

1. Jminix ページを次のURL で入力します: {OO\_HOST}: {OO\_PORT}/oo/jminix/

注: jminix の入力には、システム設定の管理アクセス許可が必要です。

- 2. [OO] タブを開きます。 [MBeans] の下に、 jobTriggersMBean というオペレーションがあります。
- 3. このオペレーションで、右のタブに値を入力します。変更したいトリガーの名前を指定してください。テーブルと同一の名前と、反復間隔を指定します。

これにより、ジョブがトリガーされるタイミングが変更されます。

注: イベントの持続性メカニズムは非推奨となっています (onRolling:OO\_EXECUTION\_ EVENTS\_Trigger を参照)。このジョブを構成できるのは、リモートデバッガーを使用する か、events.persistency フラグをオフにした場合です。「イベントログ機能の有効化」(30ページ) を参照してください。

### RAS での Central/ロードバランサーの URL 変更

Central/ロード バランサーの URL はインストーラーを使用して構成することがベストプラクティスですが、RAS のインストール後に変更する場合は、ras-wrapper.conf ファイルを編集する方法もあります。

この手順が必要になるのは、たとえば RAS を Central/ロード バランサーにインストールし、 Central/ロードバランサーの FQDN を変更した場合 があります。 RAS が Central/ロードバランサーと通信するには、 RAS レベルで保存されている Central/ロードバランサーの URL の変更が必要です。

- 1. RAS 停止します。
- 2. <インストールフォルダー>\ras\conf にある ras-wrapper.conf ファイルを開きます。
- 3. 次のURLを編集します。

wrapper.java.additional.<x>=-Dmgmt.url=http://localhost:8080/oo

4. RAS を再起動します。

### イベントログ機能の有効化

イベントログ機能は HP OO 10.10 で非推奨となり、今後のリリースで削除される予定です。

HP OO はイベントログ機能なしでデプロイされていますが、このメカニズムを採用する と、events.persistency フラグを有効化できます。クラスター化されたシナリオやパフォーマンスの向上 のために、このフラグを無効化することをお勧めします。

フラグを有効にする方法:

1. プロセスを停止し、システムのすべてのノード (Central/RAS) の wrapper.conf ファイルを更新しま す。

Central で、<インストールパス>\central\conf\central-wrapper.conf に移動します。

RAS で、<インストールパス>\ras\conf\ras-wrapper.conf に移動します。

- 2. wrapper.conf ファイル内で-Devents.persistency パラメーターを探し、値を true に変更します。
- 3. サーバーを再起動します。

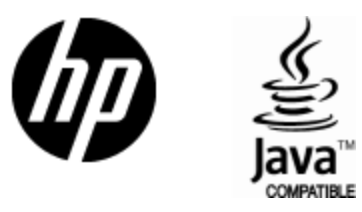

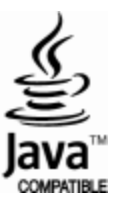